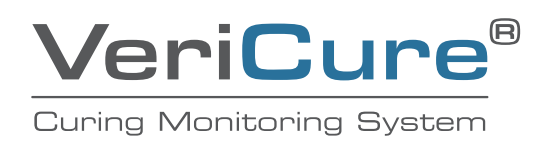

www.vortexcompanies.com REV. 10-04-2023

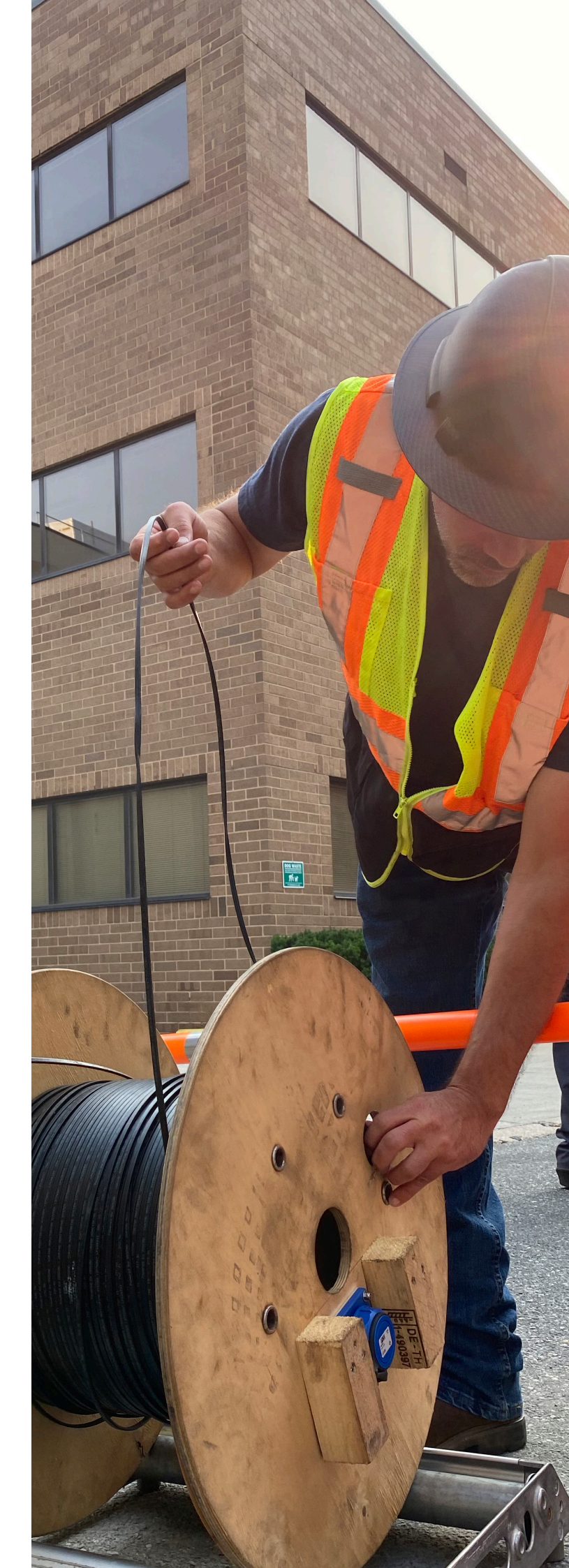

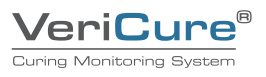

1. PRIOR TO INSTALL, MAKE SURE COMPUTER/PC/LAPTOP HAS EXECUTED ALL MICROSOFT UPDATES: With Wi-Fi signal, preferably in an office where internet speed is faster versus a hotspot in the field, update Windows.

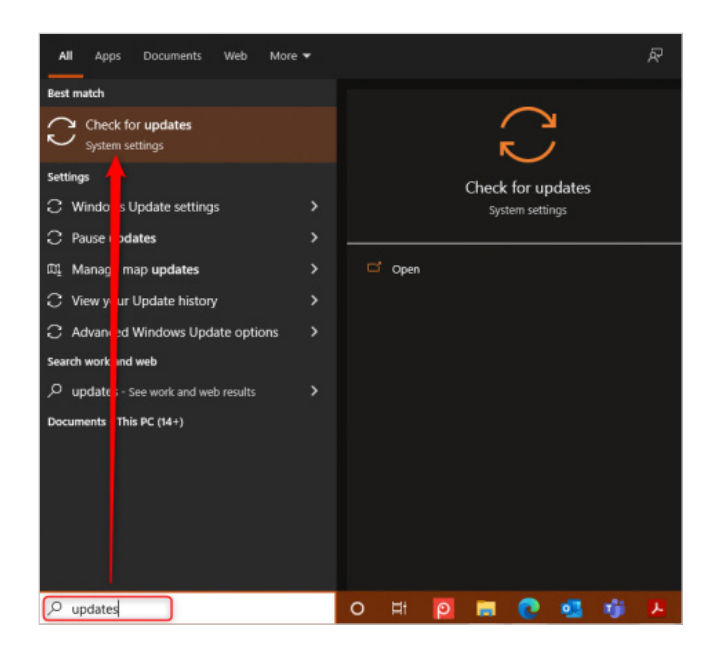

# Windows Update Some settings are managed by your organization

/iew configured update policies

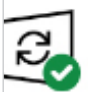

You're up to date Last checked: Today, 9:44 AM

Check for updates

/iew optional updates

Note: For **Remote Desktop Support** purposes, we recommend having a wireless hotspot on-site to enable real-time troubleshooting.

### 2. REVIEW OF THE PRE-CCTV REPORT

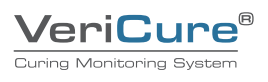

#### TEST FIBER SPOOL WITH VFL:

- Hook VFL to extension cable.
- Turn on laser.
- Verify laser at end of fiber.
  - No laser (possible brake in fiber)
    - > Check blue box adapter make sure green connector is connected inside spool (call

representative for

3.

- proper method).
- a. Disconnected reconnected and repeat test.
- b. Connected move onto next steps.
- > Replace fiber (if additional fiber spool on-site).
- > Troubleshoot with software (see Figure 7).
- Yes laser fiber is good (NO BRAKES).

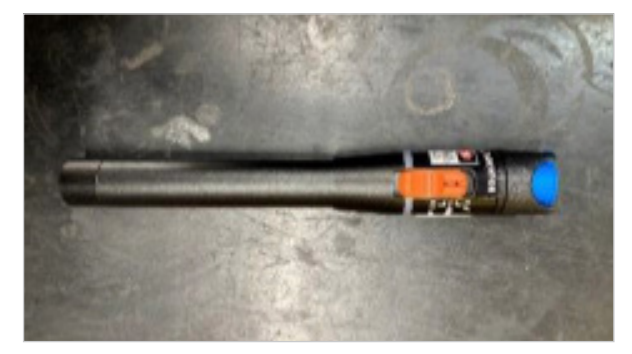

Figure 3: VFL- Visual Fault Locator

#### 4. CLEANING PEN:

Clean all connectors and adapters (see operation manual).

- Clean CMS unit adapter.
- Clean extension cable connectors.
- Clean fiber spool blue box adapter.

### 5. CONNECT CMS UNIT TO FIBER SPOOL WITH EXTENSION CABLE

#### 6. CONNECT CMS UNIT TO POWER

CMS will automatically turn on.

# 7. MAKE SURE COMPUTER DATE AND TIME ZONE ARE CORRECT (bottom right-corner of screen, Figure 4).

Update if needed (see Figure 5 - Figure 6).

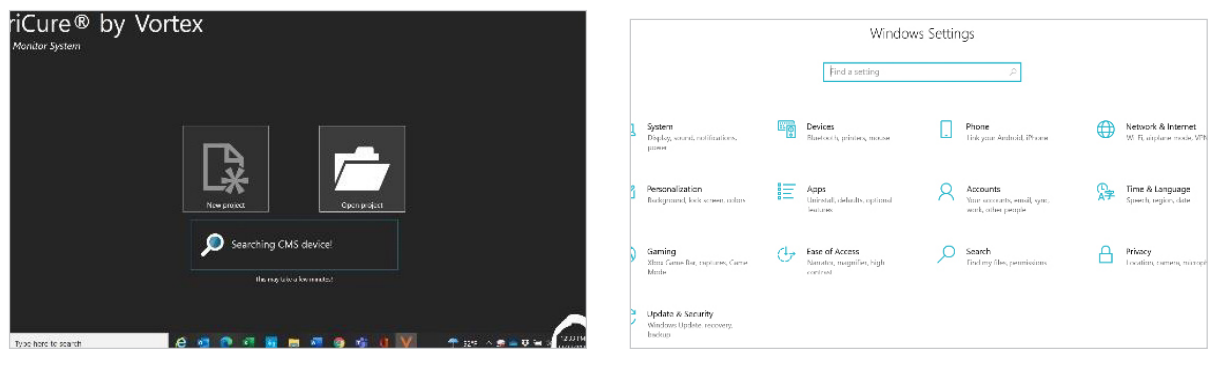

Figure 4

Figure 5

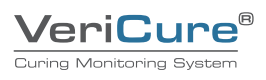

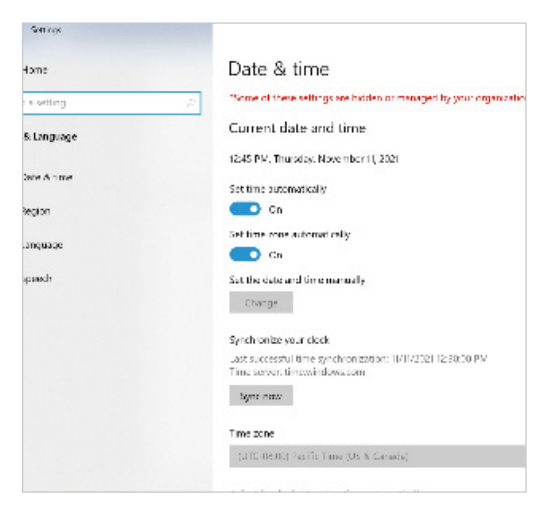

Figure 6

#### 8. TESTING CONTINUITY BETWEEN CMS UNIT AND FIBER OPTIC-THEN CALIBRATE FIBER FOOTAGE

- Click on new project icon see Figure 4.
- Click on calibration icon see Figure 7 and 8.
- In this screen you will calibrate your fiber footage on spool and extension cable and if fiber has any warnings or errors (decibel loss) throughout fiber.
  - Yes warnings (yellow) errors (red) contact representative for procedure.
  - No warnings fiber is ready to be installed and project parameters can be entered.
  - Click on paper/pen icon which will take you to Figure 7 fill out project parameters.
  - Click back on calibration icon enter liner footage on top click green check, then click green check bottom right Figure 8) which will then save information and move to QR Code information.

| 0_2021/11/12_16/33/45 |  |   |   |          |         |               |   |  | * | ? 🤇 | 1 -     |
|-----------------------|--|---|---|----------|---------|---------------|---|--|---|-----|---------|
|                       |  |   |   |          |         |               |   |  |   |     |         |
| Template              |  |   |   | VeriCure |         |               |   |  |   |     | •       |
| fiber                 |  |   |   | Easertyp |         |               |   |  |   |     | •       |
| Project name          |  |   |   | Unname   | 1,2021- | 11-12_16-33-4 | 5 |  |   |     |         |
| CMS side              |  |   |   | off      |         |               |   |  |   |     |         |
| Curing temperature    |  |   |   | 158 *F   |         |               |   |  |   |     |         |
| Overhost temperations |  |   |   | 240 11   |         | $- \square$   |   |  |   |     |         |
| Measurement interval  |  |   |   | 60 -     |         |               |   |  |   |     |         |
| Sampling interval     |  |   |   | 0.33 -   |         |               |   |  |   |     |         |
| Heat input            |  |   |   |          |         |               |   |  |   |     |         |
| User parameters       |  |   |   |          |         |               |   |  |   |     |         |
| f.                    |  |   |   |          |         |               |   |  |   |     |         |
|                       |  |   |   |          |         |               |   |  |   |     |         |
|                       |  |   |   |          |         |               |   |  |   |     |         |
|                       |  |   |   |          |         |               |   |  |   |     |         |
|                       |  |   |   |          |         |               |   |  |   |     |         |
|                       |  |   |   |          |         |               |   |  |   |     |         |
|                       |  |   |   |          |         |               |   |  |   |     |         |
|                       |  |   |   |          |         |               |   |  |   |     |         |
|                       |  |   |   |          |         |               |   |  |   |     |         |
|                       |  | - | - | - 192    | 1994    |               | - |  |   |     | 124.000 |

Figure 7: Calibration Icon

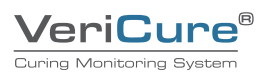

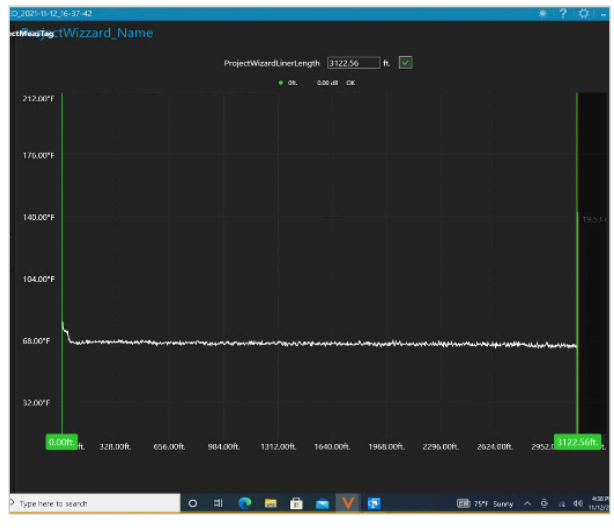

Figure 8: Calibrate fiber footage

# 9. INSTALLATION OF FIBER:

- Best practice is to install fiber opposite of liner installation.
  - CMS unit is at opposite end as inverter/shooter.
  - Tape end of fiber and attached to either camera or jetter camera is preferred, as you can
    perform pre-CCTV at same time.
  - Recommend performing pre-CCTV in same direction as fiber installation (footage will match).
  - Fiber can be installed before or after continuity check (either way is ok if fiber is bad you will have to replace).

# REMEMBER AT ANYTIME YOU NEED HELP, CLICK THE BLUE BOOK AT TOP RIGHT CORNER OF SCREEN (ON EVERY SCREEN), AND YOU WILL FIND USER MANUALS (See figure 3).

#### 10. CONTINUE WITH PROJECT SET-UP AND HAPPY MONITORING!

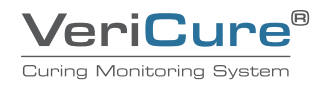

WWW.VORTEXCOMPANIES.COM EUROPE@VORTEXCOMPANIES.COM

+49 (0)89 23708298 CARL-VON-LINDE-STRAGE 33 85748 GARCHING BEI MÜNCHEN

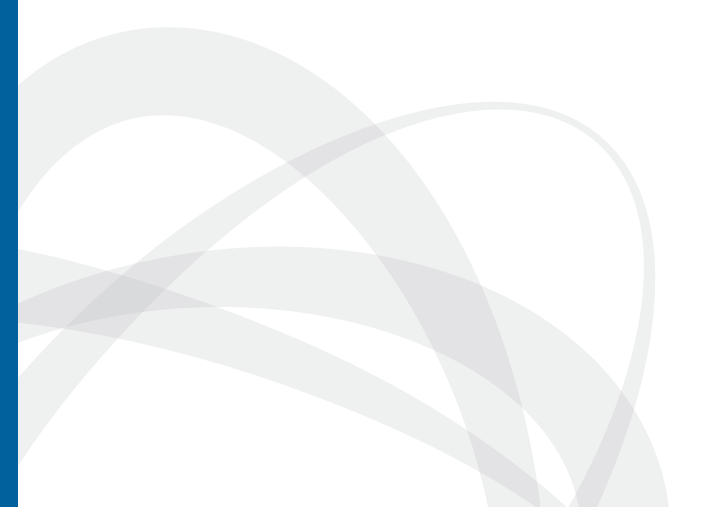

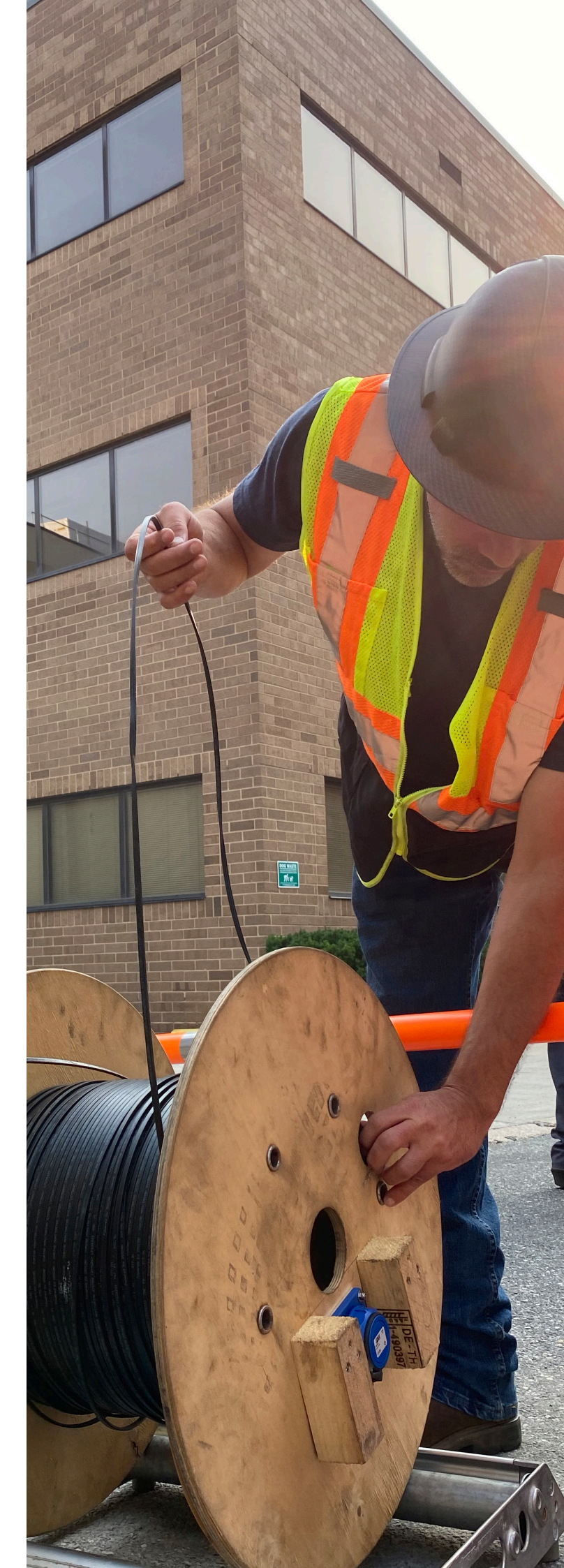